## Comment adhérer à la facture en ligne

Accédez au site de TFP pour vous inscrire:

<u>https://app.cspaysbleuets.qc.ca/taxation/asp/tfp.aspx</u> (lien aussi disponible à partir du site de la commission scolaire, (<u>http://www.cspaysbleuets.qc.ca</u>)

- Dans la barre «PUIS-JE VOUS AIDER»

PUIS-JE VOUS AIDER?

-Sélectionnez Taxe scolaire et descendre la page pour retrouver l'icône :

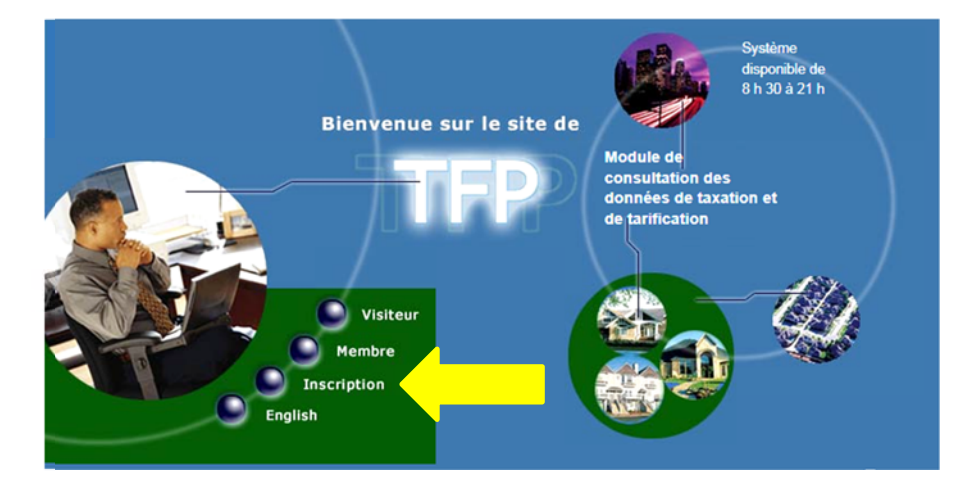

Cliquez sur le bouton «Inscription», remplissez les champs demandés et enregistrez.

| IDENTIFICATION                                   |                                                                                                    |
|--------------------------------------------------|----------------------------------------------------------------------------------------------------|
|                                                  |                                                                                                    |
| No. identification<br>Nom<br>Adresse de courriel | - N°d'identification : correspond à votre     « Numéro intervenant externe » inscrit sur     votre facture annuelle de taxe scolaire ; |
| Téléphone (Résidence)                            | - <b>Nom</b> : Doit être inscrit comme sur la facture                                                                                  |
| Téléphone (Bureau)                               | annuelle ( <i>même ordre et en majuscule</i> ) ;                                                                                       |
| Téléphone ( Mobile )                             | - Adresse de courriel (obligatoire) et téléphone.                                                                                      |
| DÉFINITION DE L'ACCÈS                            |                                                                                                    |
| Code d'accès                                     | - Créez votre <i>code d'accès</i> et <i>mot de passe</i> .                                                                             |
| Mot de passe                                     | - A la question « <b>Type d'accès</b> », sélectionnez                                                                                  |
| Retapez le mot de passe                          | «Propriétaire».                                                                                                    |
| Type d'accès                                     | -Requis Enregistrez                                                                                                    |
|                                                  | Enregistrer Défaire                                                                                                    |

Pour finaliser votre inscription à la facturation en ligne, retournez sur le site de TFP : <u>https://app.cspaysbleuets.qc.ca/taxation/asp/tfp.aspx</u> et accédez en tant que *Membre*. *Note : ll se peut que vous soyez automatiquement redirigé sur l'espace Membre*.

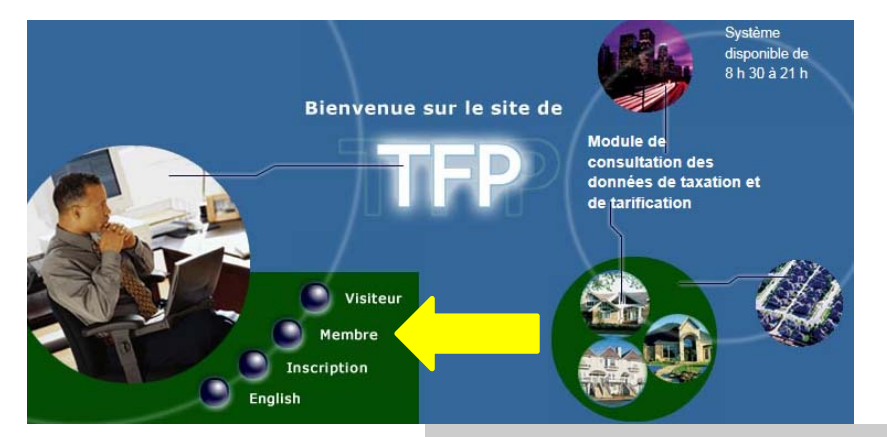

1

Inscrivez le *code d'accès* et le *mot de passe* que vous avez créé lors de votre inscription et *Démarrer*.

| Veuillez noter que votre compte sera inactivé | après 5 tentatives |
|-----------------------------------------------|--------------------|
| nfructueuses.                                 |                    |

| Code d'accès |  |
|--------------|--|
| Mot de passe |  |

(
Démarrer

Vous avez maintenant accès au Menu.

Dans «INFORMATIONS DU MEMBRE», «Modification des données d'accès», sous l'onglet «PROFIL COURANT» cochez les cases se rapportant à l'inscription à la facturation en ligne et au relevé de compte par courriel, ainsi qu'à l'acceptation des conditions d'utilisation de ceux-ci et Enregistrez.

| INFORMATIO                                        | NS PUBLIQUES INFORMATIONS DU MEMBRE                                                  |
|---------------------------------------------------|--------------------------------------------------------------------------------------|
|                                                   |                                                                                      |
|                                                   |                                                                                      |
| Rôle d'évaluation                                 | <u>Modification des données d'accès</u>                                              |
| Image des fact                                    | ures                                                                                 |
| PROFIL COURANT                                    |                                                                                      |
|                                                   |                                                                                      |
| Adresse de courriel                               |                                                                                      |
| Téléphone (Résidence)                             | (5141234567> (514)123-4567)                                                          |
| Téléphone (Bureau)                                | (51412345671234> (514)123-4567 [1234])                                               |
| Téléphone (Mobile)                                | (5141234567> (514)123-4567)                                                          |
| Type d'accès :                                    | Propriétaire                                                                         |
| Inscription à la facturation en ligne             |                                                                                      |
|                                                   | ✓ Jai lu et j'accepte les conditions d'utilisation de la facturation en ligne        |
| Inscription au relevé/état de compte par courriel | $\checkmark$                                                                         |
|                                                   | ✓ Jai lu et j'accepte les conditions d'utilisation du relevé/état de compte en ligne |

À la date d'envoi de la facture annuelle, d'une facture révisée, ou d'un état de compte de taxe scolaire, vous recevrez un courriel vous avisant de la disponibilité de cette facture ou état de compte en ligne sur le site de TFP sous l'onglet «*INFORMATIONS PRIVÉES*», «*Facture en ligne*».